## Explorer Signavio4T!M

| SIGNAVIO 4 TIM                                                            | 1                                                                                                    | 2<br>Neu * 🖏 Bea                                                                          | 3 arbeiten * 🛃 Impor | 4 5         | 6<br>rting * 🎤 Freigeb | 7<br>en * 📕 Zu TIM dep | oloyen  |          |           |                    |         |                | 8 🖟       | iax Nexmax  | ausloggen9   |
|---------------------------------------------------------------------------|----------------------------------------------------------------------------------------------------|-------------------------------------------------------------------------------------------|----------------------|-------------|------------------------|------------------------|---------|----------|-----------|--------------------|---------|----------------|-----------|-------------|--------------|
| 🔺 뻺 Gemeinsame Dokumen                                                    | ıte                                                                                                    | » Gemeinsame                                                                              | Dokumente            |             |                        |                        |         |          |           |                    |         |                | 10        | 11 12       | 13           |
| Bausteine                                                                 |                                                                                                    | A                                                                                         | A                    | R           | R                      | A.                     | A.      | A        | n Th      | A                  | A.      |                |           |             |              |
| Mitarbeiter                                                               |                                                                                                    | Bausteine                                                                                 | Kunden               | Mitarbeiter | Module                 | Partner                | PoC     | Schulung | Sicherung | TIM-interne Prozes | tim4you |                |           |             |              |
| ▶ 💣 Module<br>▶ 🚔 Partner                                                 |                                                                                                    |                                                                                           |                      |             |                        |                        |         |          |           |                    |         |                |           |             |              |
| PoC                                                                       | 14                                                                                                    |                                                                                           |                      |             |                        |                        |         |          |           |                    |         |                |           |             |              |
| Schulung                                                                  |                                                                                                    |                                                                                           |                      |             |                        |                        |         |          |           |                    |         |                |           |             |              |
| TIM-interne Prozes                                                        |                                                                                                    |                                                                                           |                      |             |                        |                        |         |          |           |                    |         |                |           |             |              |
| ▶ 📄 tim4you<br>▶ 🚔 Meine Dokumente                                        |                                                                                                    |                                                                                           |                      |             |                        |                        |         |          |           |                    |         |                |           |             |              |
| Papierkorb                                                                |                                                                                                    |                                                                                           |                      |             |                        |                        |         | 15       |           |                    |         |                |           |             |              |
|                                                                           |                                                                                                    |                                                                                           |                      |             |                        |                        |         |          |           |                    |         |                |           |             |              |
|                                                                           |                                                                                                    |                                                                                           |                      |             |                        |                        |         |          |           |                    |         |                |           |             |              |
|                                                                           |                                                                                                    |                                                                                           |                      |             |                        |                        |         |          |           |                    |         |                |           |             |              |
|                                                                           |                                                                                                    |                                                                                           |                      |             |                        |                        |         |          |           |                    |         |                |           |             |              |
|                                                                           |                                                                                                    |                                                                                           |                      |             |                        |                        |         |          |           |                    |         |                |           |             |              |
|                                                                           |                                                                                                    |                                                                                           |                      |             |                        |                        |         |          |           |                    |         |                |           |             |              |
|                                                                           |                                                                                                    |                                                                                           |                      |             |                        |                        |         |          |           |                    |         |                |           |             |              |
|                                                                           |                                                                                                    |                                                                                           |                      |             |                        |                        |         |          |           |                    |         |                |           |             |              |
|                                                                           |                                                                                                    | Bausteine 🥖                                                                               |                      |             |                        |                        |         | 16       |           |                    |         |                | ~         | Diagrammvor | schau öffnen |
| 1000/                                                                     |                                                                                                    | Keine Beschreibu                                                                          | ung                  |             |                        |                        |         |          |           |                    |         |                |           |             |              |
| <100%                                                                     |                                                                                                    |                                                                                           |                      |             |                        |                        |         |          |           |                    |         |                |           |             |              |
| 200px>                                                                    | _                                                                                                    | <u> </u>                                                                                  | •                    |             |                        |                        |         |          |           |                    |         |                |           |             |              |
| Element                                                                   | ве                                                                                                    | Jeschreibung                                                                              |                      |             |                        |                        |         |          |           |                    |         |                |           |             |              |
| 1                                                                         | Ub                                                                                                    | er dies                                                                                   | es Felo              | d lasst     | sich ei                | ine Su                 | che sta | arten.   | Hierbe    | ei werd            | en alle | e Diagr        | ammt      | itel,       | cht          |
| 2                                                                         | Re<br>Lük                                                                                                    | tevisionskommentare und alle <b>Diagrammelemente</b> berucksichtigt und durchsucht.       |                      |             |                        |                        |         |          |           |                    |         |                |           |             |              |
| 2                                                                         | dU<br>                                                                                                    | Jber diesen Button lassen sich sich neue Diagramme erstellen. Siehe Neu                   |                      |             |                        |                        |         |          |           |                    |         |                |           |             |              |
| 3                                                                         | Uber diesen Button lasst sich das aktuell, über einen Klick, ausgewählte Element (                                                                            |                                                                                           |                      |             |                        |                        |         |          |           |                    |         |                |           |             |              |
|                                                                           | Ü                                                                                                    | her diesen Butten lessen sich diverse Detsien zum hru in Cimpuis neutieren                |                      |             |                        |                        |         |          |           |                    |         |                |           |             |              |
| 4                                                                         | מטן                                                                                                    | ber diesen Button lassen sich dies Denetting Masi". Diese ist hei Cieve is (Titto ist ist |                      |             |                        |                        |         |          |           |                    |         |                |           |             |              |
| 5 Uber diesen Button offnet sich das Reporting Menu. Dieses ist bei Signa |                                                                                                    |                                                                                           |                      |             | Signav                 | 1041!M                 | nich    | τ        |           |                    |         |                |           |             |              |
|                                                                           | reievant, da die darin enthaltenen Menupunkte nicht Verfugbar sind.                                                                                           |                                                                                           |                      |             |                        |                        |         |          |           |                    |         |                |           |             |              |
| 6                                                                         | Uber diesen Button oπnet sich das Freigeben Menu. Dieses ist bei Signavio41!M nicht                                                                           |                                                                                           |                      |             |                        |                        |         |          |           |                    |         |                |           |             |              |
|                                                                           | let                                                                                                    | evallt,                                                                                   |                      |             |                        |                        | thermul | aliek    | diana     | venug              |         | iu.<br>inor C- | R (0 7 =: |             |              |
| 7                                                                         | ist ein Diagramm ausgewant, so ist es möglich dieses direkt auf einen Server zu<br>denloven und damit den Umweg über Exportieren und dann denloven zu umgeben |                                                                                           |                      |             |                        |                        |         |          |           |                    |         |                |           |             |              |
| /                                                                         | Sie                                                                                                    | Siehen Zu TIM deployen                                                                    |                      |             |                        |                        |         |          |           |                    |         |                |           |             |              |
|                                                                           | 1.010                                                                                                    |                                                                                           |                      | cpicyt      |                        |                        |         |          |           |                    |         |                |           |             |              |

## Neu

Nach einem Klick auf den Neu Button, öffnet sich das folgenden Menü. In diesem stehen zur Auswahl einen neuen Ordner, ein neues BPMN 2.0 Prozessdiagramm (welches jedoch nicht von Bedeutung für T!M ist) oder ein neues Human Workflow für T!M (JPDL 3) zu erstellen.

Last update: 2021/07/01 software:signavio:explorer https://wiki.tim-solutions.de/doku.php?id=software:signavio:explorer&rev=1378200077

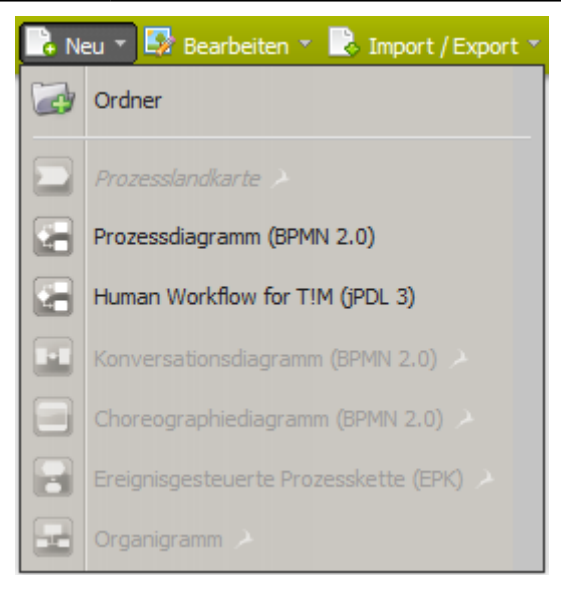

## Bearbeiten

Nach einem Klick auf den Bearbeiten Button öffnet sich das folgende Menü. Je nachdem ob aktuell ein Ordner oder ein Diagramm ausgewählt ist, stehen verschiedene Menüpunkte zur Auswahl.

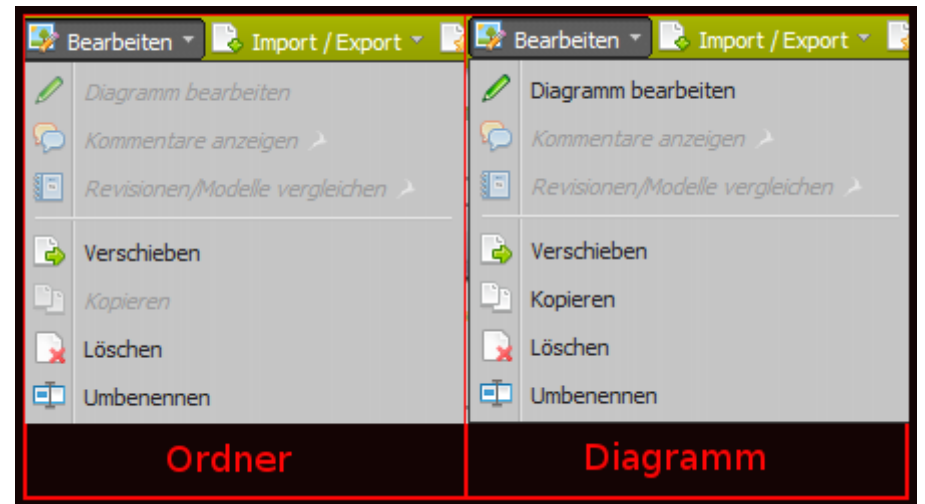

| <100% 200px>        |                                                                                                    |
|---------------------|----------------------------------------------------------------------------------------------------|
| Element             | Beschreibung                                                                                                    |
| Diagramm bearbeiten | Erscheint nur bei ausgewähltem Diagramm. Über diesen Punkt ist es<br>möglich ein Diagramm in dem Editor zu öffnen und damit zu bearbeiten. |
| Verschieben         | Ordner und Diagramme lassen sich über diesen Punkt von eine Speicherort zu einem anderen verschieben.                                      |
| Kopieren            | Erscheint nur bei ausgewähltem Diagramm. Über diesen Punkt lassen sich<br>Kopien von Diagrammen erstellen.                                 |
| Löschen             | Ordner und Diagramme lassen sich über diesen Punkt löschen.                                                                                |
| Umbenennen          | Ordner und Diagramme lassen sich über diesen Punkt umbenennen.                                                                             |

## Import/Export

Nach einem Klick auf den Import/Export Button öffnet sich das folgende Menü. Je nachdem ob aktuell ein Ordner oder ein Diagramm ausgewählt ist, stehen verschiedene Menüpunkte zur Auswahl.

| è I       | mport / Export 🔻 🛃 Reporting 👻 🎤 Freig |    | import / Export 👻 🛃 Reporting 🔭 🎤 Freig |
|-----------|----------------------------------------|----|-----------------------------------------|
| Ę,        | Signavio Archiv importieren (SGX)      | Ę, | Signavio Archiv importieren (SGX)       |
| ٨         | BPMN 2.0 XML importieren 🔺             | ٨  | BPMN 2.0 XML importieren >              |
| ۵         | XPDL 2,1 importieren >                 | ۵  | XPDL 2, 1 importieren                   |
| s.        | ARIS® Markup Language importieren 🔪    |    | ARIS® Markup Language importieren >     |
| <b>6</b>  | Signavio Archiv exportieren (SGX)      | 5  | Signavio Archiv exportieren (SGX)       |
| ٨         | BPMN 2.0 XML exportieren               | ٨  | BPMN 2.0 XML exportieren                |
| ٨         | XPDL 2.1 exportieren >                 | ٨  | XPDL 2.1 exportieren >                  |
| ۵         | XML exportieren (Signavio-Format)      | ٨  | XML exportieren (Signavio-Format)       |
| ۵         | T!M (jPDL 3) exportieren               | ٨  | T!M (jPDL 3) exportieren                |
|           | PNG (Pixelgrafik) exportieren          |    | PNG (Pixelgrafik) exportieren           |
| $\hat{x}$ | SVG (Vektorgrafik) exportieren         | À  | SVG (Vektorgrafik) exportieren          |
| λ.        | PDF (Einzeldiagramm) exportieren       | 2  | PDF (Einzeldiagramm) exportieren        |
|           |                                        |    |                                         |

Ordnei

<100% 200px> Elemente Beschreibung Signavio Archiv Über diesen Menüpunkt lassen sich sogenannte SGX Dateien in Signavio importieren. importieren (SGX) Signavio Archiv Über diesen Menüpunkt lassen sich die SGX Dateien exportieren. exportieren (SGX) Erscheint nur bei ausgewähltem Diagramm. Über diesen Punkt lassen XML exportieren sich die Diagramme als XML Datei exportieren und auf dem eigenen Rechner speichern. Erscheint nur bei ausgewähltem Diagramm. Über diesen Punkt lassen T!M (jPDL 3) exportieren sich die Diagramme als .zip Datei speichern. Dies ist das Format über das die Prozesse anschließend in T!M deployen lassen. Erscheint nur bei ausgewähltem Diagramm. Über diesen Punkt lässt PNG (Pixelgrafik) sich das Diagramm als PNG- Bilddatei speichern. Erscheint nur bei ausgewähltem Diagramm. Über diesen Punkt lässt SVG (Verktorgrafik) sich das Diagramm als SVG-Vektorgrafik speichern. Über diesen Punkt lässt sich bei ausgwähltem Diagramm, dieses im PDF Format speichern, bzw. bei ausgewähltem Ordner werden alle in SVG (Verktorgrafik) diesem enthaltenen Diagramme ein einem PDF gespeichert.

From:

https://wiki.tim-solutions.de/ - TIM Wiki / NEW TIM 6 Documentation

Diagramm

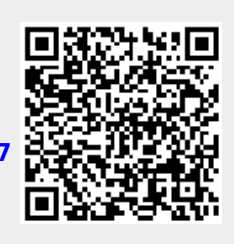

https://wiki.tim-solutions.de/doku.php?id=software:signavio:explorer&rev=137820007

Permanent link:

Last update: **2021/07/01 10:00**